## To print a booklet from Adobe PDF Reader

From drop-down menu File, select print then:

- 1. select Booklet
- 2. if printer is set up as *duplex* (two sided printing) select booklet subset **Both sides** else select **Front side only** and after printing select **back side only** and turn the paper over and put it back into the printer.
- 3. Set Binding left
- 4. Orientation Portrait
- 5. Auto-rotate pages is **not checked**.
- 6. If the printer is duplex then select printer properties

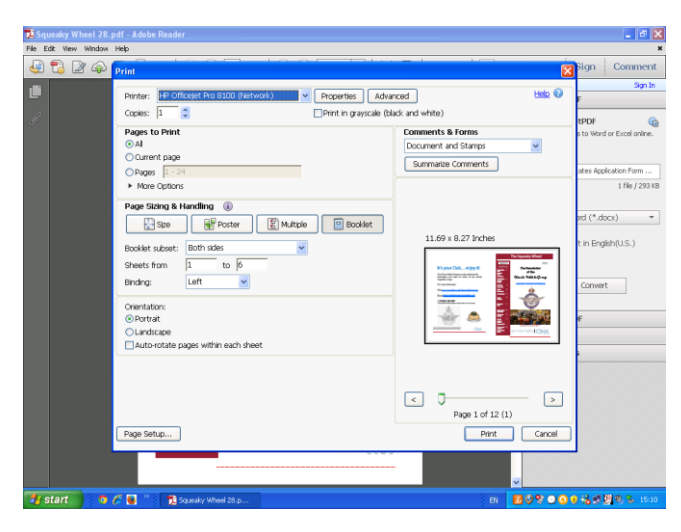

7. Then **OK** to return to the print page

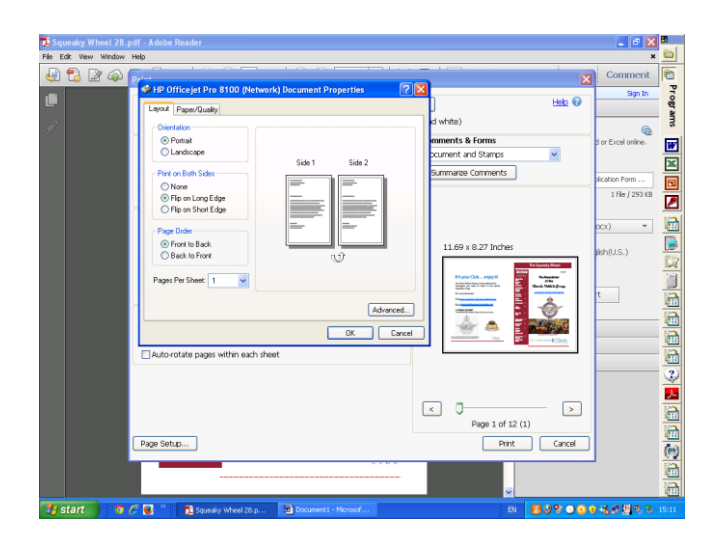

8. and PRINT

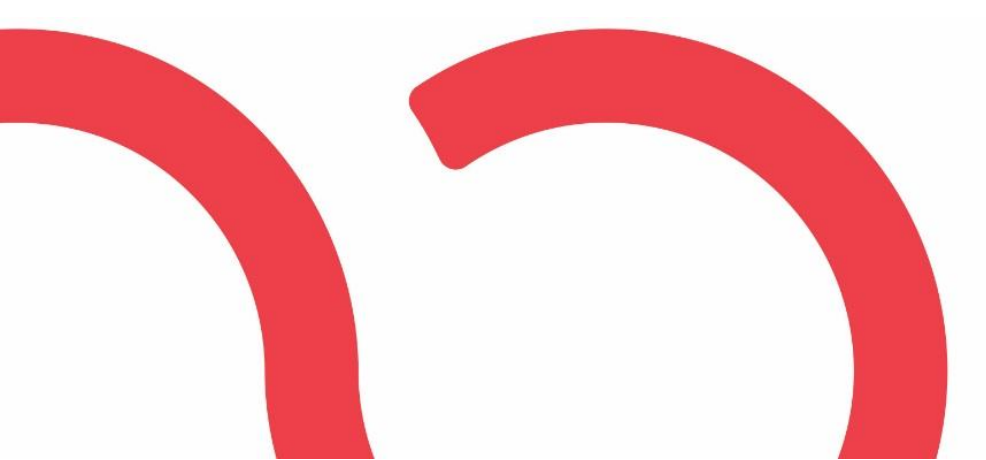

- a. And layout as **portrait** and Print on both sides **Flip on long edge**
- b. Page order Front to back
- c. Pages per sheet 1

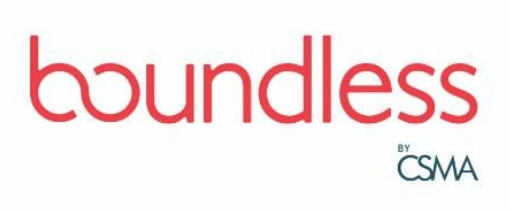